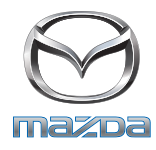

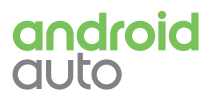

### Android Auto™

# GUIDE DE DÉMARRAGE RAPIDE

Offert sur certains modèles, Android Auto<sup>™</sup> vous permet d'avoir un accès facile aux fonctions et applications les plus utiles de votre téléphone intelligent Android<sup>™</sup> à partir de l'écran MAZDA CONNECT<sup>™</sup> de votre véhicule, ce qui vous aidera à rester concentré sur la route.

### **Exigences minimales**

- Pour utiliser Android Auto, vous aurez besoin d'un téléphone Android doté de la version 5.0 (Lollipop) ou d'une version ultérieure
- Pour un rendement optimal, Android 6.0 (Marshmallow) ou une version ultérieure est recommandée
- Vous aurez besoin d'un câble USB de qualité supérieure pour connecter votre appareil au véhicule

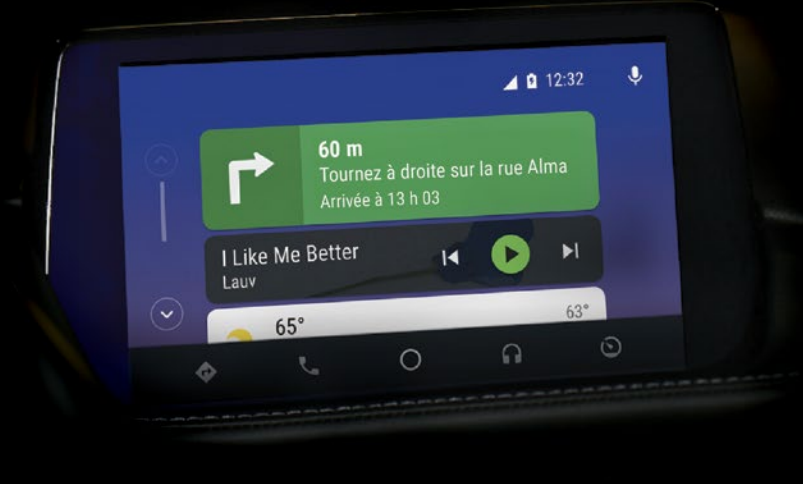

## POUR COMMENCER

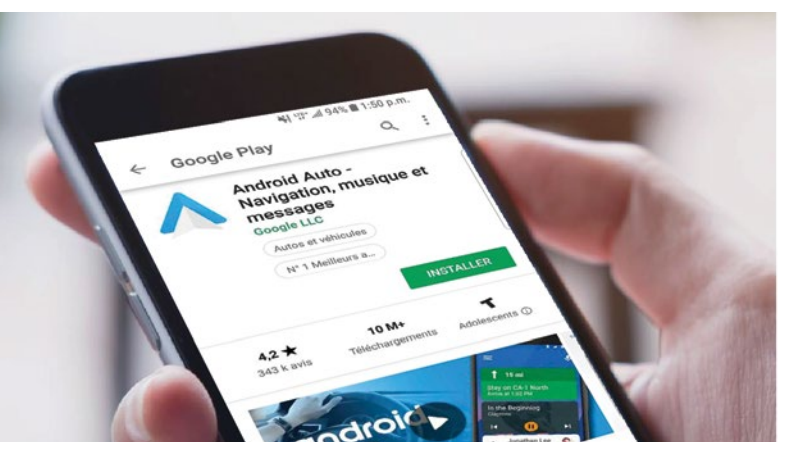

### Télécharger l'application Android Auto

- Sur votre appareil mobile Android compatible, téléchargez et installez l'application gratuite Android Auto à partir de la boutique Google Play<sup>™</sup>.
- 2. Lancez l'application Android Auto sur votre appareil mobile
- **3.** Suivez les instructions à l'écran pour terminer la configuration de l'application avant de connecter votre appareil au véhicule
- **4.** Pour la meilleure expérience possible avec Android Auto, acceptez toutes les permissions et activez l'accès aux avis pour Android Auto

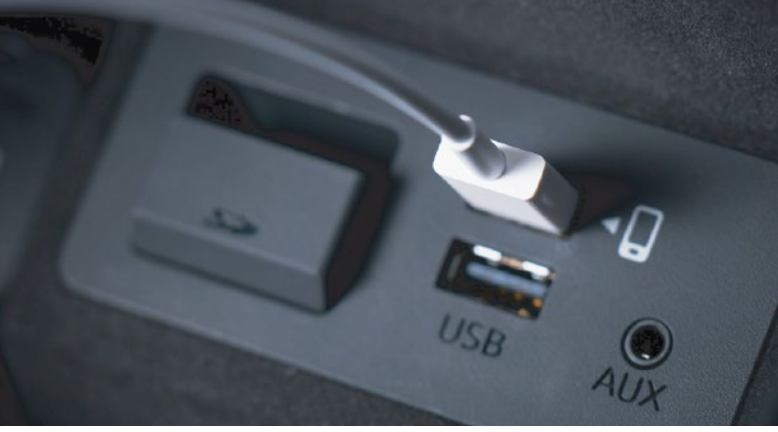

### Connecter un appareil Android

- Assurez-vous que le levier de vitesse de votre véhicule est à la position « Park ». Le frein de stationnement DOIT être serré avant de commencer la configuration
- Branchez un câble USB à votre appareil Android et au port USB identifié par une icône de téléphone intelligent <</li>
- 3. MAZDA CONNECT<sup>™</sup> détectera automatiquement votre appareil. Si vous êtes un nouvel utilisateur, suivez les instructions à l'écran pour activer Android Auto (il se peut que vous deviez vous référer à votre appareil Android pour continuer la configuration)

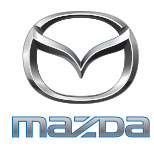

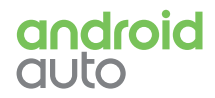

# Android Auto<sup>™</sup> GUIDE DE DÉMARRAGE RAPIDE

Une fois qu'un appareil Android<sup>™</sup> compatible est connecté au port USB, l'écran d'accueil Android Auto<sup>™</sup> se lancera automatiquement. Il existe aussi plusieurs méthodes conviviales pour accéder à Android Auto et commencer à l'utiliser à partir de l'écran d'accueil MAZDA CONNECT<sup>™</sup>.

### ACCÉDER À ANDROID AUTO

### Utilisez le centre de commande

- Une fois connecté, la manière la plus simple et la plus rapide d'accéder à Android Auto est d'appuyer sur le bouton d'accueil du centre de commande et de le maintenir enfoncé
- Vous pouvez également incliner la molette de commande vers l'avant pour mettre en surbrillance l'icône Android Auto ▲ dans le coin supérieur gauche de l'écran d'accueil MAZDA CONNECT<sup>™</sup>. Appuyez sur la molette vers le bas pour sélectionner l'icône
- Sinon, sur l'écran d'accueil MAZDA CONNECT<\>TM</I>, tournez la molette de commande pour sélectionner « Applications », puis cliquez sur « Android Auto »

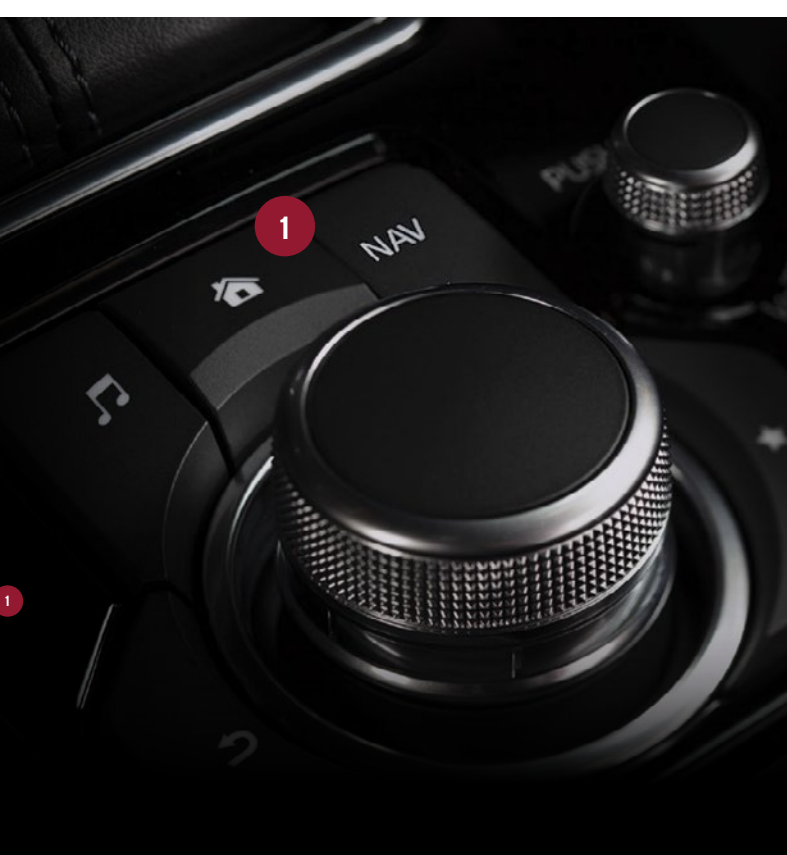

# ÉCRAN D'ACCUEIL À FONCTIONS

L'interface à fonctions personnalisée d'Android Auto affiche des renseignements comme votre sélection de média actuelle, les instructions de navigation, l'historique d'appels, les messages entrants et d'autres avis et rappels.

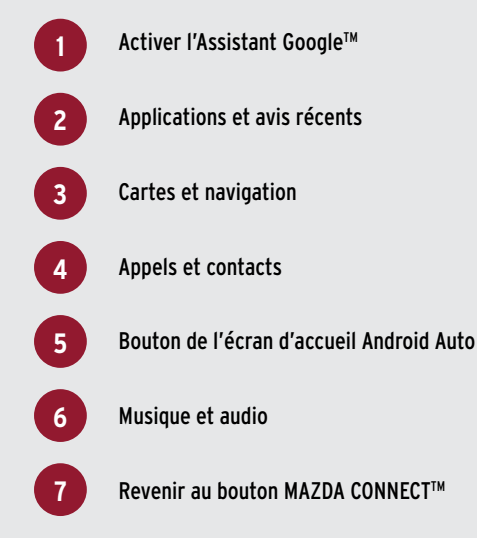

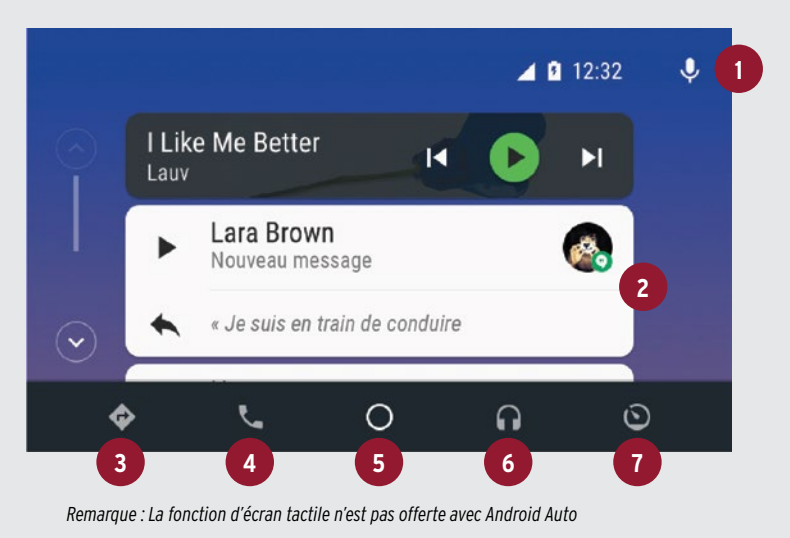

### Interagir avec l'écran d'accueil

Lorsque la première fonction est en surbrillance sur l'écran d'accueil Android Auto, tournez la molette de commande pour faire défiler les fonctions. Une fois que la fonction désirée est en surbrillance, appuyez sur la molette vers le bas pour la lancer (p. ex. répondre à un message récent, lancer un appel, afficher les renseignements de navigation).

Vous pouvez accéder à la barre d'icônes au bas de l'écran en inclinant la molette de commande vers l'arrière. Tournez la molette pour mettre l'icône en surbrillance, puis appuyez vers le bas pour la sélectionner.

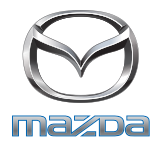

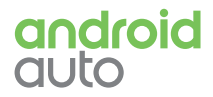

# Android Auto<sup>™</sup> GUIDE DE DÉMARRAGE RAPIDE

Vous pouvez lancer les fonctions Android Auto<sup>™</sup> à l'aide du centre de commande multifonction ou des commandes vocales de l'Assistant Google<sup>™</sup>. Entrez une destination, envoyez des messages, passez des appels et plus encore, sans même toucher votre téléphone intelligent.

### RACCOURCIS DE COMMANDE

- Appuyez sur le bouton d'accueil et maintenez-le enfoncé pour basculer entre les écrans Android Auto et MAZDA CONNECT™
- Appuyez sur le bouton d'accueil pour revenir rapidement à l'écran d'accueil Android Auto à partir de n'importe quel autre écran Android Auto
- Si vous avez récemment utilisé Google Maps™ ou une autre application de navigation, appuyez sur le bouton NAV pour accéder rapidement à la carte ou au guidage routier
- Lorsque vous écoutez de la musique au moyen d'une application Android Auto, appuyez sur le bouton de divertissement pour accéder rapidement à l'écran de lecture en cours
- Pour tout écran Android Auto, inclinez la molette de commande vers l'arrière pour accéder à la barre au bas de l'écran. Tournez la molette pour mettre l'icône en surbrillance, puis appuyez vers le bas pour la sélectionner.
- Pour tout écran Android Auto avec une icône de menu, inclinez la molette vers la gauche pour accéder aux options du menu

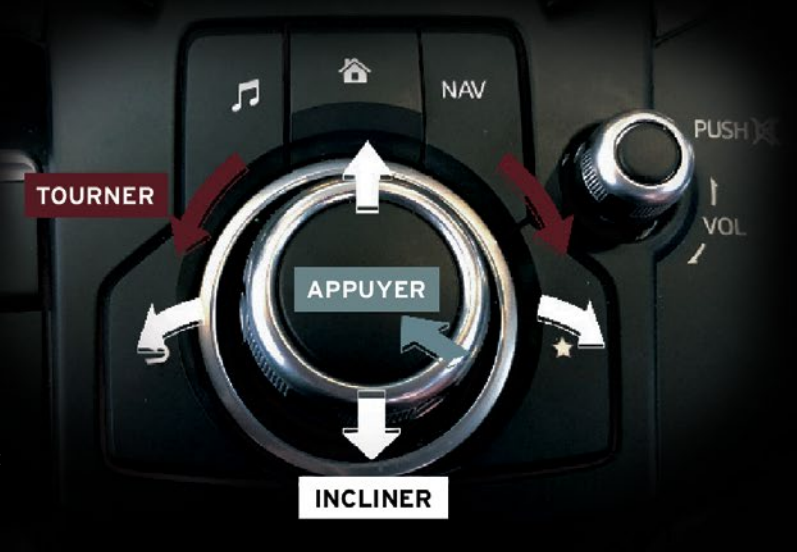

# UTILISER LES COMMANDES VOCALES DE L'ASSISTANT GOOGLE

L'Assistant Google remplace le système de reconnaissance vocale de MAZDA CONNECT™ lorsqu'un appareil Android™ compatible est connecté au port USB. L'Assistant Google permet d'accéder à la plupart des fonctions de votre téléphone pendant que vous conduisez.

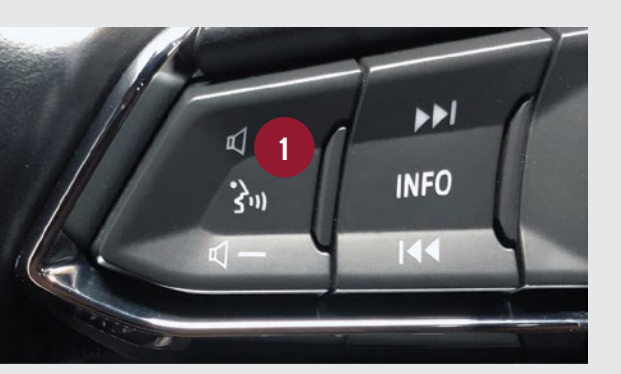

## ACTIVER L'ASSISTANT GOOGLE

- Appuyez sur la touche de commande audio sur le volant pour activer l'Assistant Google.
  Puis, dictez votre commande.
- Ou, à partir de n'importe quel écran Android Auto, inclinez la molette de commande vers la droite pour activer l'Assistant Google
- Vous pouvez également dire « OK Google » à partir de n'importe quel écran (si la fonction est activée sur votre téléphone intelligent)

### Pour de plus amples renseignements

Pour obtenir de plus amples renseignements sur les caractéristiques et les fonctions Android Auto, ainsi que des directives détaillées sur l'utilisation d'Android Auto, se reporter aux ressources énumérées ci-dessous.

#### AVIS LÉGAL ET RÈGLES DE SÉCURITÉ

Android, Android Auto, Google, Google Play, Google Maps et d'autres marques sont des marques de commerce de Google LLC.

Android Auto est fourni par Google et son utilisation est soumise à votre acceptation des conditions d'utilisation d'Android Auto. Lorsque vous utilisez Android Auto, l'emplacement, la vitesse, et toute autre donnée concernant votre véhicule sont transférés à unter déficience intelligence.

votre téléphone intelligent. Pour de plus amples détails, reportez-vous à la politique de confidentialité de Google. Exige un téléphone Android compatible et des frais de données et de messagerie standard peuvent s'appliquer.

Lorsque vous utilisez Android Auto, évitez toute distraction et utilisez Android Auto de façon responsable. Restez au fait des conditions de conduite et respectez toujours les lois en vigueur.